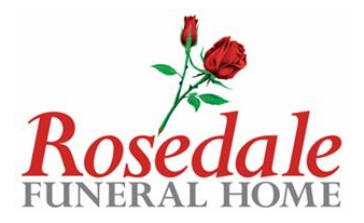

## **Client Portal Client Guidance**

## Create a password

Follow the link in the email received, you will be prompted to create a password

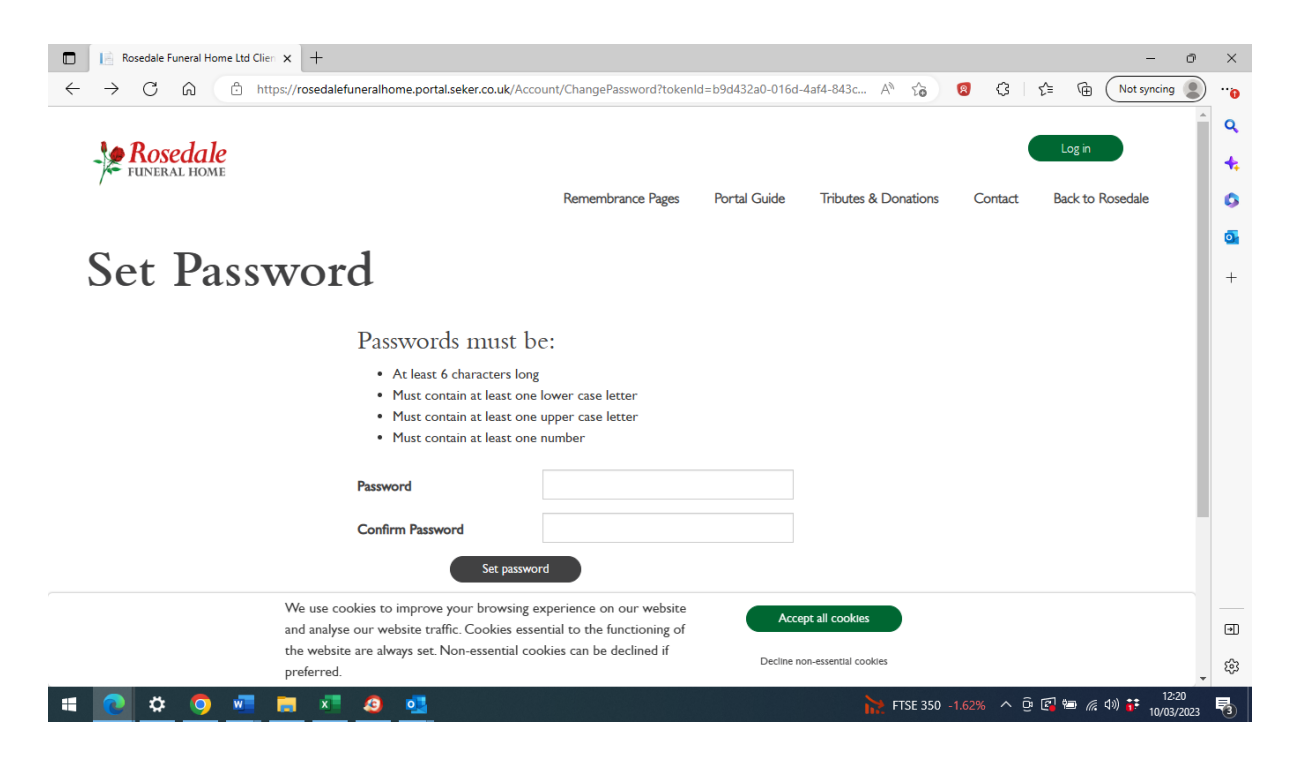

## Login

Once a password has been created, login using your Arrangement Reference, Username and password.

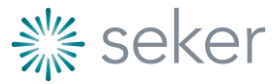

|                                                                                            |                                                           | Ros                       | edale<br>AL HOME                    |
|--------------------------------------------------------------------------------------------|-----------------------------------------------------------|---------------------------|-------------------------------------|
| Rosedale Funeral Home Ltd Clien × +                                                        |                                                           |                           | - o ×                               |
| ← C බ ⊡ https://rosedalefuneralhome.portal.seker.co.uk/Account/Lo                          | gin?ReturnUrl=%2FArrangement%2FDetails                    | A* 🟠 🔞                    | G                                   |
|                                                                                            |                                                           |                           | <u> </u>                            |
| <b>Rosedale</b>                                                                            |                                                           |                           | Log in                              |
|                                                                                            | Remembrance Pages Portal Guide                            | e Tributes & Donations Co | ntact Back to Rosedale              |
|                                                                                            |                                                           |                           | <u>o</u>                            |
| Log in                                                                                     |                                                           |                           | +                                   |
| Place apter your account data                                                              | ils and arrangement reference                             |                           |                                     |
| Armanant Paterone                                                                          |                                                           | 7                         |                                     |
|                                                                                            | 12.5 15010                                                |                           |                                     |
| User name                                                                                  | Email Address                                             |                           |                                     |
| Password                                                                                   |                                                           |                           |                                     |
| Remember me?                                                                               | 2                                                         |                           |                                     |
| Log in                                                                                     | Reset password                                            |                           |                                     |
|                                                                                            |                                                           |                           |                                     |
|                                                                                            |                                                           |                           |                                     |
| We use cookies to improve your browsing e<br>and analyse our website traffic. Cookies esse | experience on our website<br>ential to the functioning of | Accept all cookies        | •                                   |
| the website are always set. Non-essential co-<br>preferred.                                | okies can be declined if Decli                            | ne non-essential cookles  | ÷ 63                                |
| 🖷 💽 🌣 🧿 📲 🚍 🛤 🧕 💁                                                                          |                                                           | FTSE 350 -1.62%           | へ 遠 🕼 🍋 🦟 🕬 👬 12:19<br>10/03/2023 😽 |

The link to create a password only works once, once created go to the main website to login to the Client Portal.

## Your Account

Account Payments - WAN-73942

Once logged into the Client Portal select 'Your Account' for the main menu

| Arrangement Fees     |                                           | Payment  |                                |                                            |                 |         |  |
|----------------------|-------------------------------------------|----------|--------------------------------|--------------------------------------------|-----------------|---------|--|
| rofessional Services |                                           | £1000.00 | 13 Apr 2021 Credit Card        | Opayo#CC8C9519-5F34-E94A-BCCB-B4925E30C533 |                 | £1000.0 |  |
| onveyance            |                                           | £0.00    |                                | 8029                                       | Total           | £1000.0 |  |
| imard                |                                           | £1250.00 |                                |                                            |                 |         |  |
| shes Casket          |                                           | £0.00    | Refunds                        |                                            |                 |         |  |
| imousine             |                                           | £240.00  | There are no refunds to this a | ccount.                                    |                 |         |  |
| mousine              |                                           | £240.00  | Make Payment                   |                                            | Account Balance | £2,532. |  |
| rematorium           |                                           | £720.00  |                                |                                            |                 |         |  |
| remation form 4      |                                           | £82.00   |                                |                                            |                 |         |  |
|                      | Total                                     | £3532.00 |                                |                                            |                 |         |  |
| ircharges            |                                           |          |                                |                                            |                 |         |  |
|                      | There are no surcharges for this account. |          |                                |                                            |                 |         |  |
|                      |                                           |          |                                |                                            |                 |         |  |
|                      | Torres & Constitution                     |          | Curtomer Services              | Addres                                     |                 |         |  |

Remembrance Pages Your Account Portal Guide Contact Us Bereavement Support Ums and Keepsakes

The funeral charges including disbursements are displayed, any payments made and an up to date 'Account Balance'.

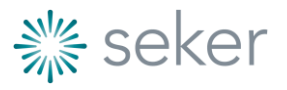

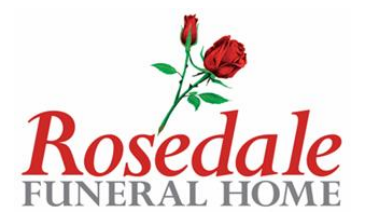

To make a payment select 'Make Payment', amend the 'Payment Amount' if the full balance is not being paid then select 'Pay Now'.

Complete the fields and select 'Pay'.

|              |                     | Rememb | prance Pages   | Your Account | Portal Guide        | Contact Us | Bereavement Support | Urns and Keepsakes |
|--------------|---------------------|--------|----------------|--------------|---------------------|------------|---------------------|--------------------|
| Make Payment |                     |        |                |              |                     |            |                     |                    |
|              | Billing Address     |        |                |              |                     |            |                     |                    |
|              | Address Line 1      |        |                |              | *                   |            |                     |                    |
|              | Town/City           |        |                |              | *                   |            |                     |                    |
|              | Postcode            | *      | Jnited Kingdom |              | ~ *                 |            |                     |                    |
|              | Card Details        |        |                |              |                     |            |                     |                    |
|              | Card Holder Name    |        |                |              | *                   |            |                     |                    |
|              | Card Number         |        |                |              | *                   |            |                     |                    |
|              | Exp MM 🗸 Exp YY 🗸 * | C      | :vv            | *            |                     |            |                     |                    |
|              |                     |        |                | ν            | ISA                 |            |                     |                    |
|              | _                   |        |                | Pay          | <i>t £</i> 2,532.00 |            |                     |                    |

An automatic email receipt is issued and the Funeral Director is notified of your payment.

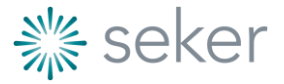